KD医事-KS00143(00)

## 通院支援アプリのご案内 HOPE LifeMark-コンシェルジュ

## 当院では、患者サービスの向上と通院のための支援として、スマート フォンアプリを利用したサービスを導入しました。

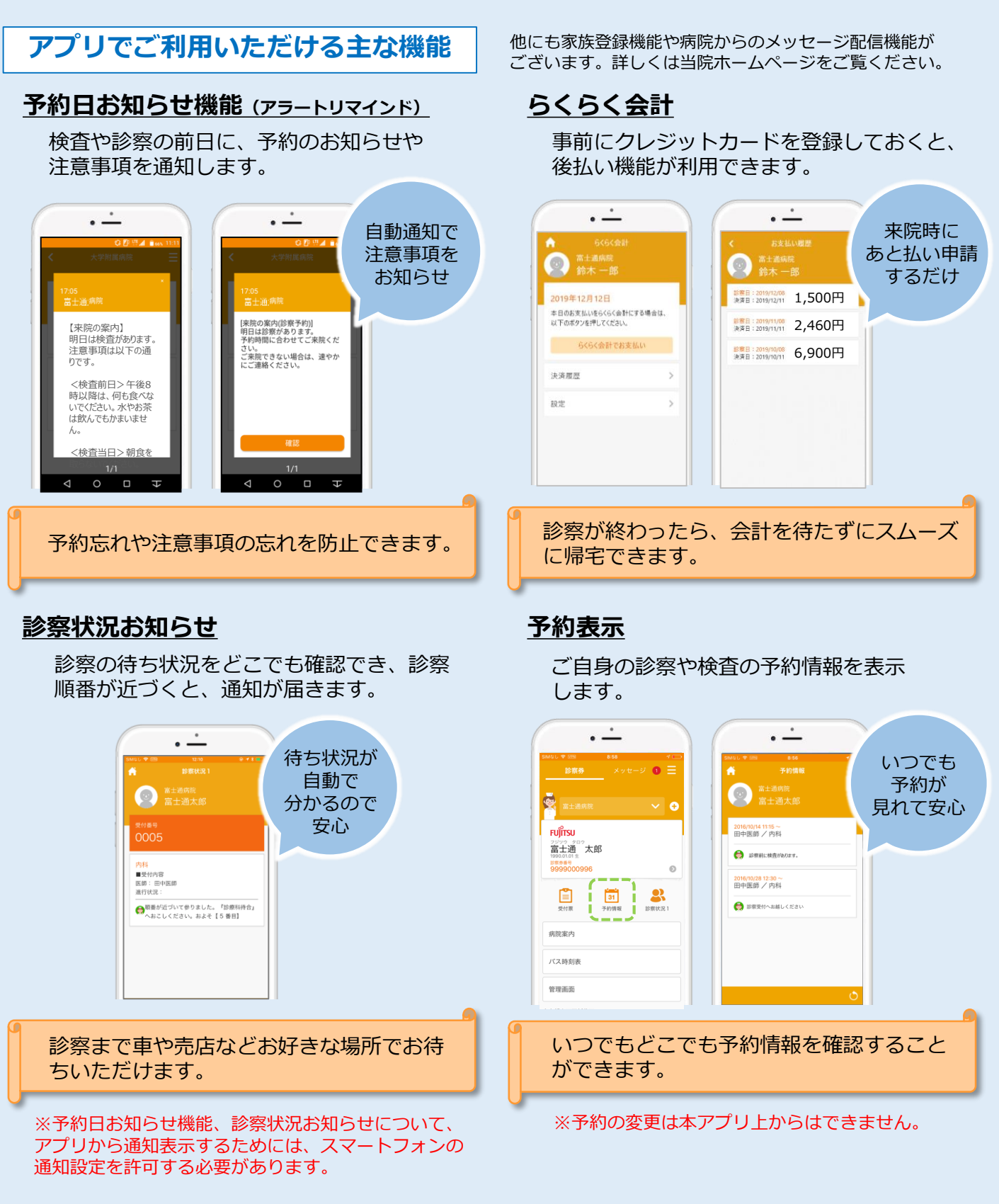

刈谷豊田総合病院

KD医事-KS00143(00)

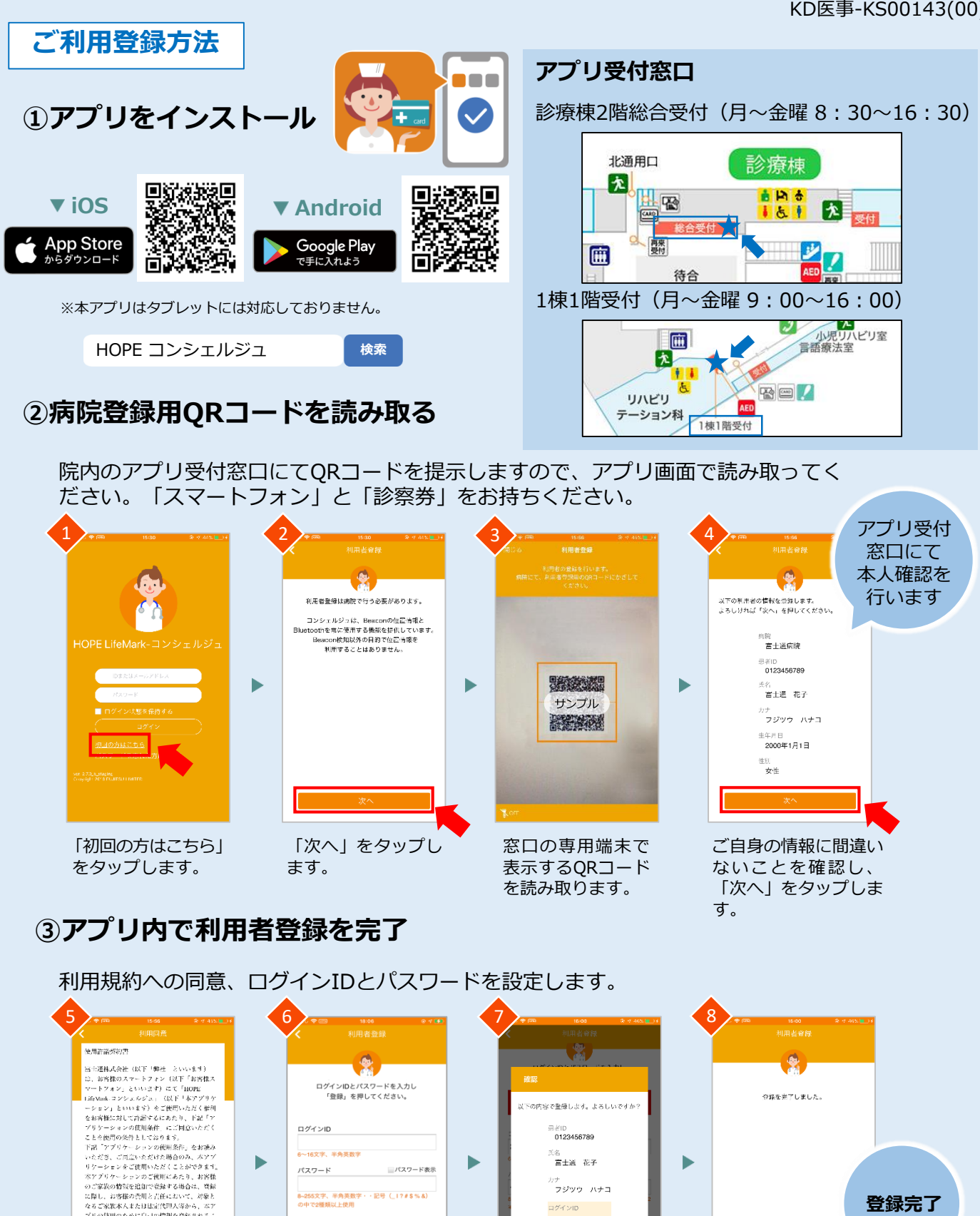

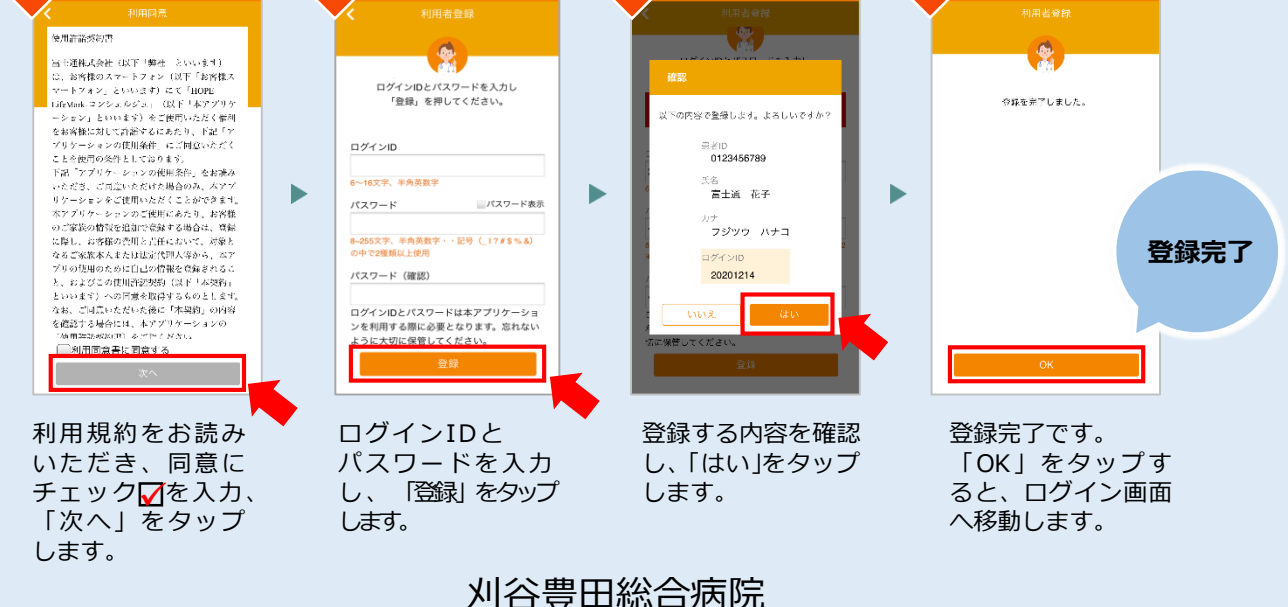